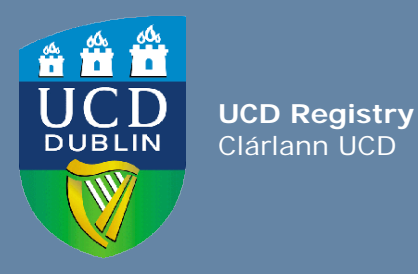

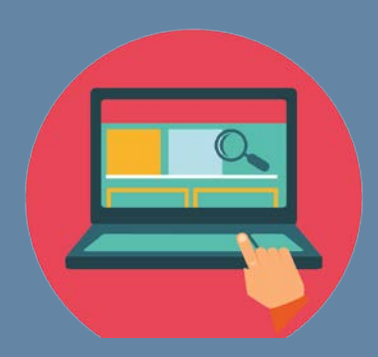

# How to use the Student Web Registration View

Log in as a student using the staff view of online registration in InfoHub

UCD Registry 'How to' Series Published January 2020 This document provides information for staff who want to "login" via InfoHub as a student in order to view their online module registration screens and assist them during the registration process.

You will see a 'read-only' version of the student's online module registration.

### Accessing Student Web Registration – staff view

#### Log into InfoHub

- Go to <u>www.ucd/connect</u>
- Click on the InfoHub icon
- Enter your UCD Connect username and password

If you have a query about your UCD Connect login please contact <u>ithelpdesk@ucd.ie</u> or phone x2700

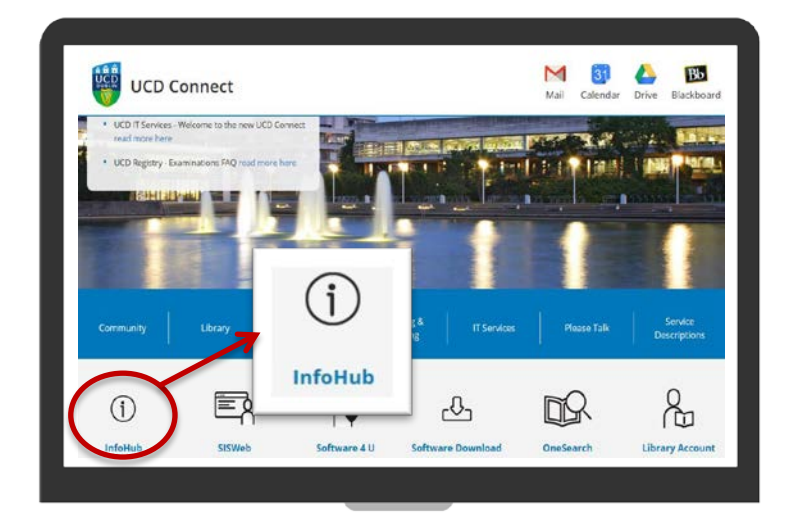

## Accessing Student Web Registration – staff view

# Find the Student Web Registration menu

- Click on the Students tab in InfoHub
- Click on Registration & Class Lists
- Click on Student Web Registration

If you cannot see these menu items email <u>infohub@ucd.ie</u> to request access.

**Top Tip!** Click on the star beside the menu item to add it to your Favourites in InfoHub!

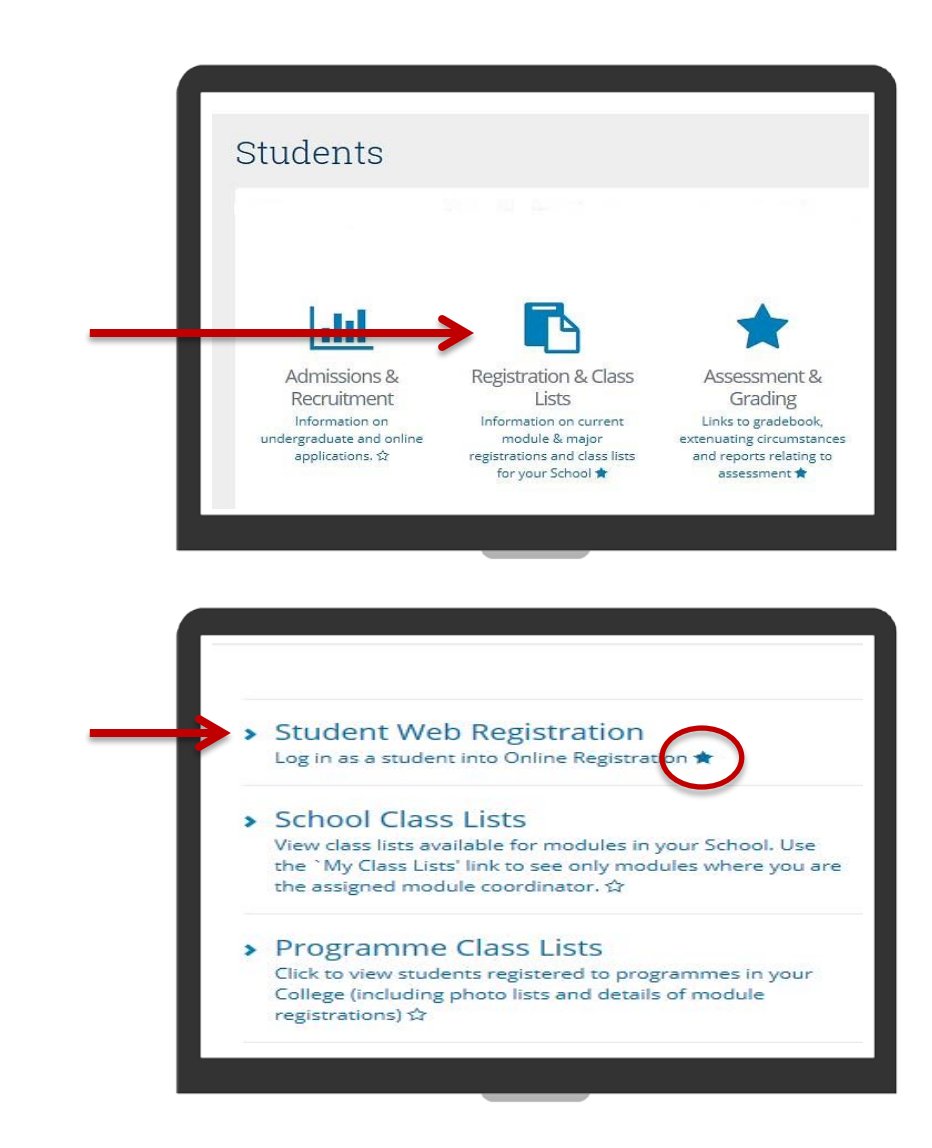

## Accessing Student Web Registration – staff view

#### **Enter the Student ID**

- Enter the student number of the student whose registration you want to view
- Click on Search
- Then click on Login As
- This will bring you into a read-only view of the student's **My Registration** page

# Read-only view of the student's module registration

- Go to the Module Registration column
- Use the links (Core/Options, Main Labs/Tut etc.) to view the student's module registration details

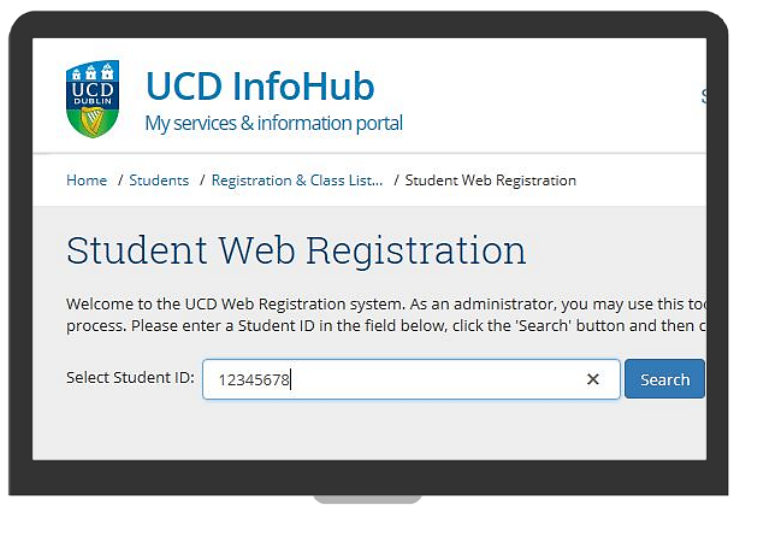

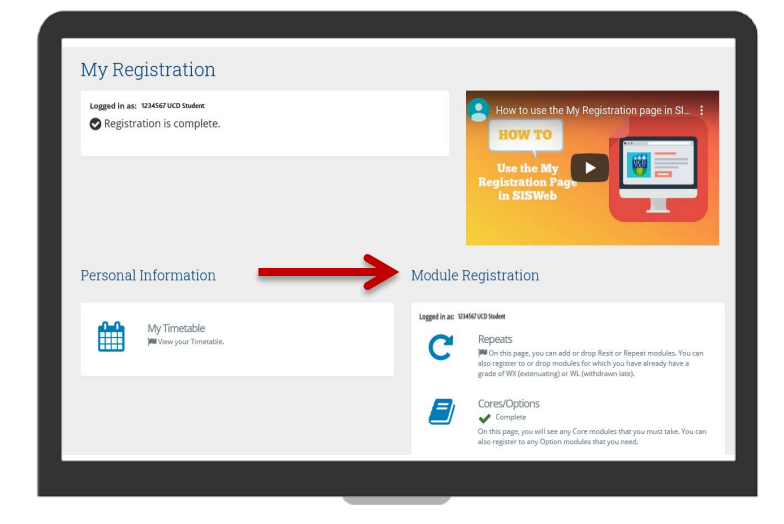

## Accessing Student Web Registration – staff view

# View the student's current module registration

- On the Cores/Options tab you will see the Core modules that the student must do – usually says Preselected beside them
- You will also see the **Option modules** available to the student and what they have selected (**Status** column)
- You can also use the Labs/Tuts tabs to see if they are registered to any labs, practicals, tutorials that they need
- Any Elective modules that have been selected will also be visible when you go to the Electives page
- If they have **Repeats or Resits**, they will be on the **Repeats** page

While online registration is open you will be able to see any changes that the student makes!

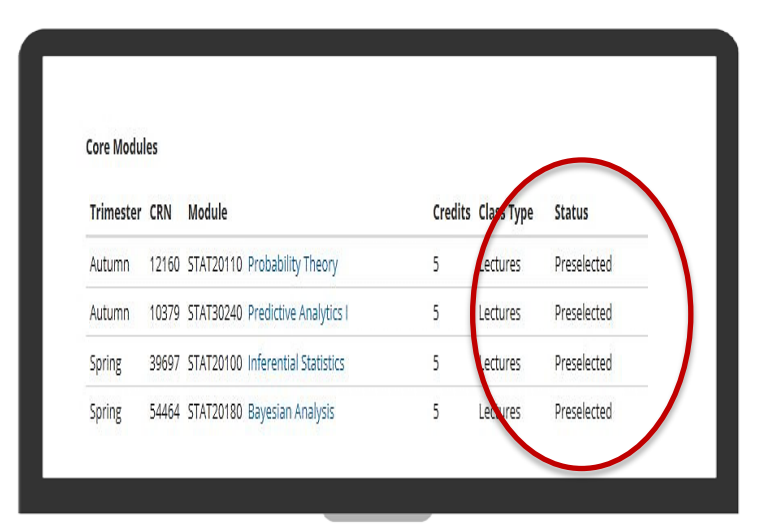

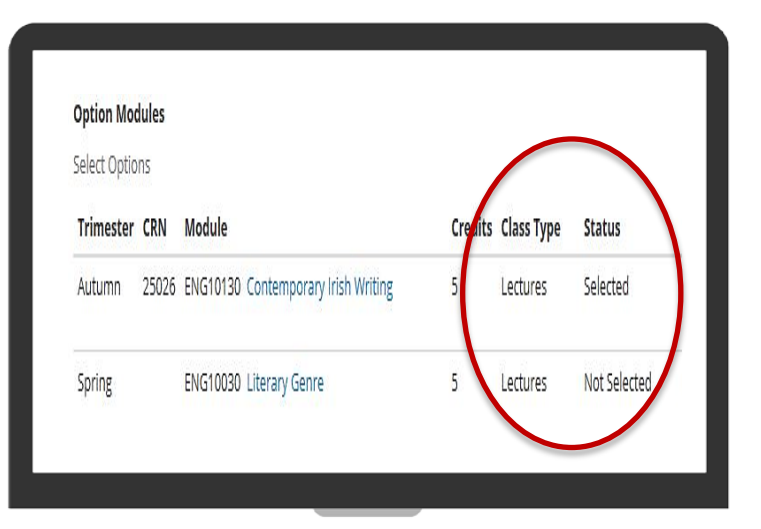

#### On the right hand side of the screen you can see more information about the student

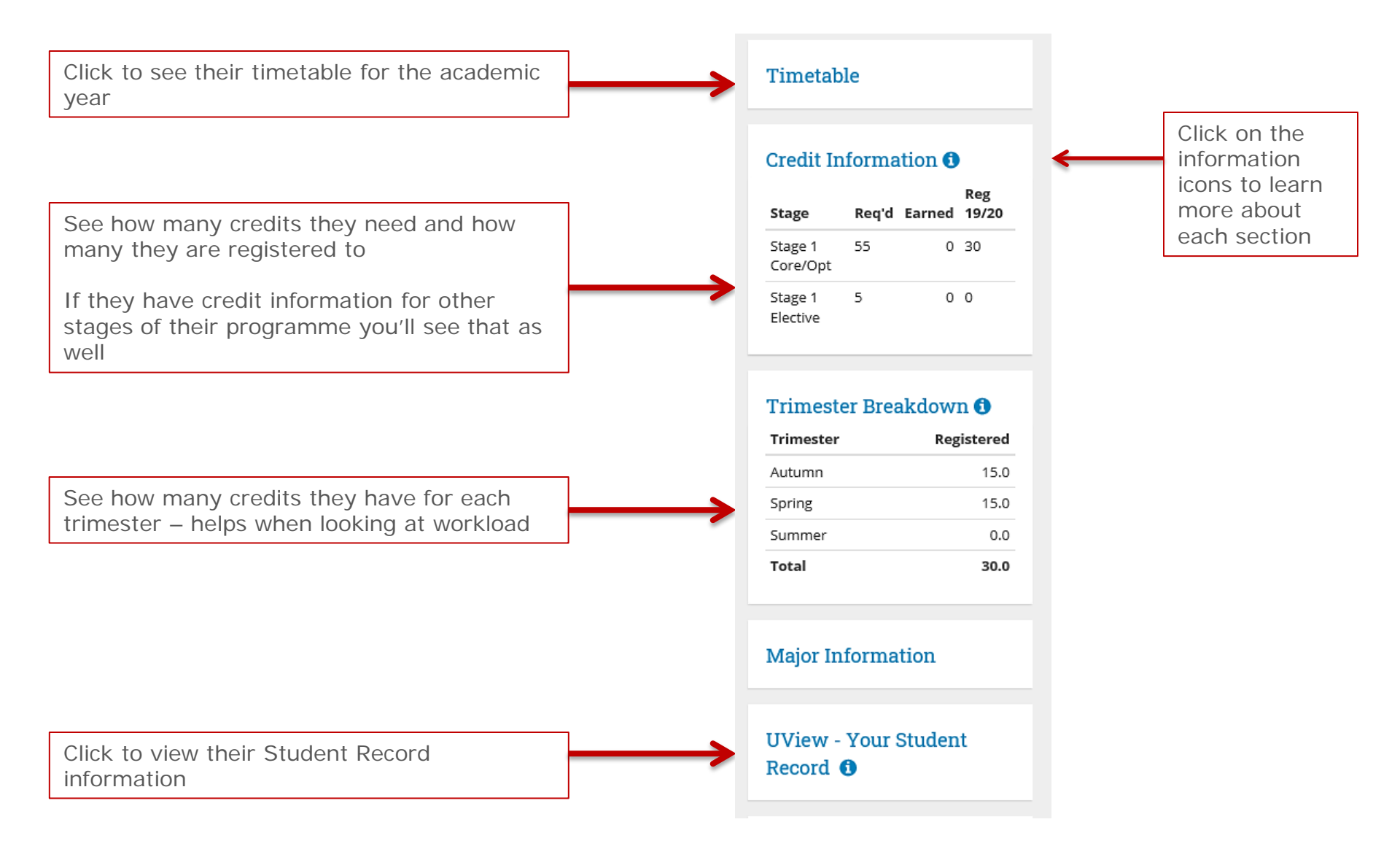

#### To log in as another student

• Click on the **Student Web Registration** link in the navigation menu

- Click on Clear
- Enter a new Student ID and click Search
- Then click on Login As

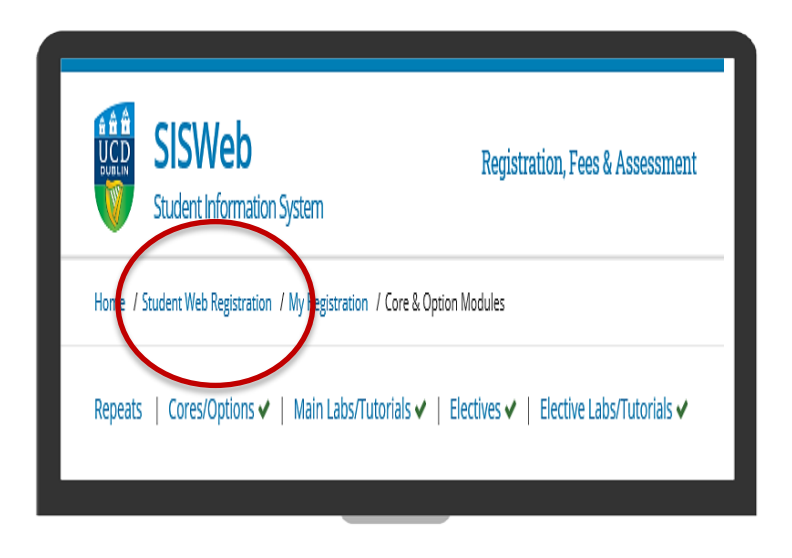

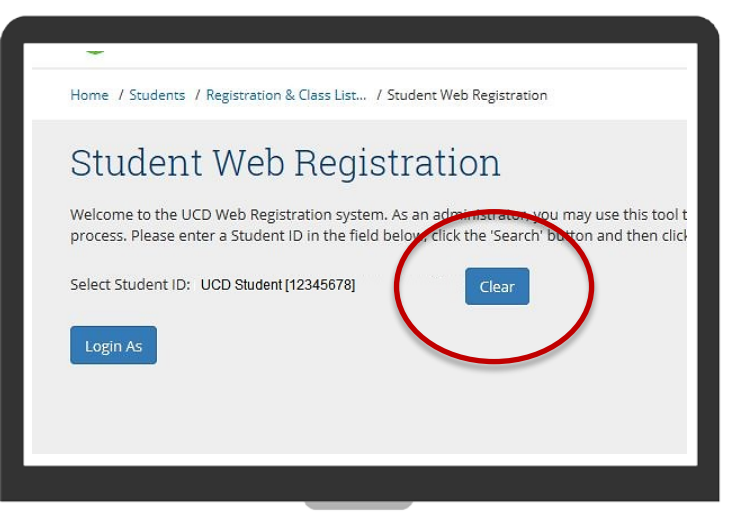

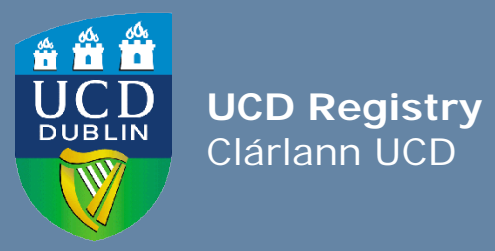

**UCD Registry** University College Dublin Belfield Dublin 4

W: <u>www.ucd.ie/registry</u> E: registry@ucd.ie